### 武雄市施設予約システム

# 「まちかぎリモート」

施設予約の方法 ※事前にID発行が必要となります。

# 「まちかぎリモート」へアクセス

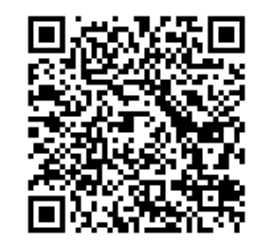

QRコードを読み取り「まちかぎリモート」へアクセス

※QRが読み取れない場合は下記のURLを利用しアクセス https://city.takeo.lg.machikagi-remote.jp/users/sign\_in

ログイン方法

| 武雄市施設予約システムまちかぎリモー | 施設予約<br>事前に発行されたIDと                                                                                      |
|--------------------|----------------------------------------------------------------------------------------------------|
|                    | パスワードを入力し、「ログイン」をクリック<br>ログイン<br>利用者ID<br>利用者ID<br>パスワード<br>パスワード<br>パスワード<br>登録情報を保存する<br>パスワードをお忘れですか? |
|                    |                                                                                                    |

情報セキュリティ・個人情報について

Copyright © 株式会社 構造計画研究所 Ver.2409 (build 54288dc)

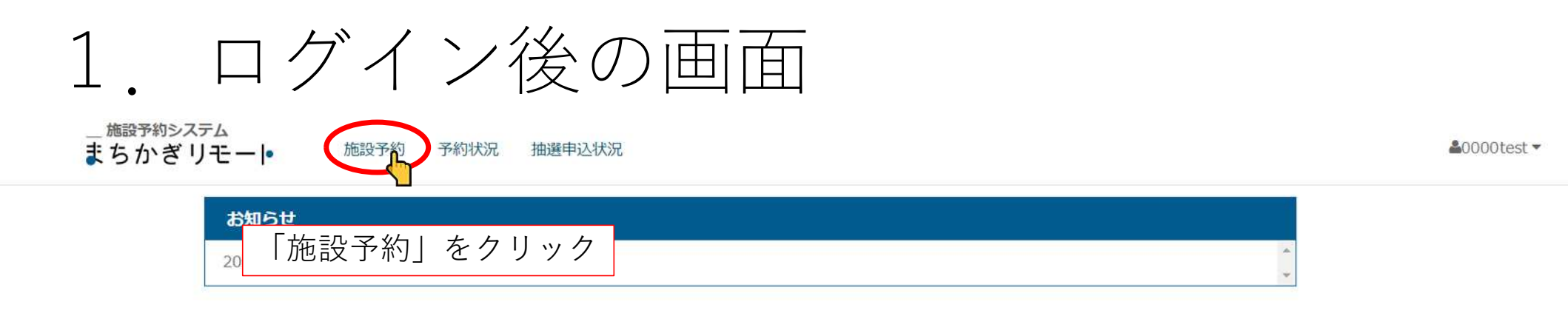

| 施設・部屋名から探す | 種類から探す | • | 年 /月/日 | 部屋を探す |
|------------|--------|---|--------|-------|
|            |        |   |        |       |

お気に入り施設

ひぜしんスタジアム(武雄市民球場)

種類を選ぶ

バスケットボール 体育館 バレーボール グラウンド 野球 サッカー 陸上 水泳 テニス ラグビー バドミントン ソフトボール 卓球 相撲 剣道 柔道 弓道 グラウンドゴルフ ゲートボール 多目的 会議・研修室

施設を選ぶ

ひぜしんスタジアム(武雄市民球場)

情報セキュリティ・個人情報について

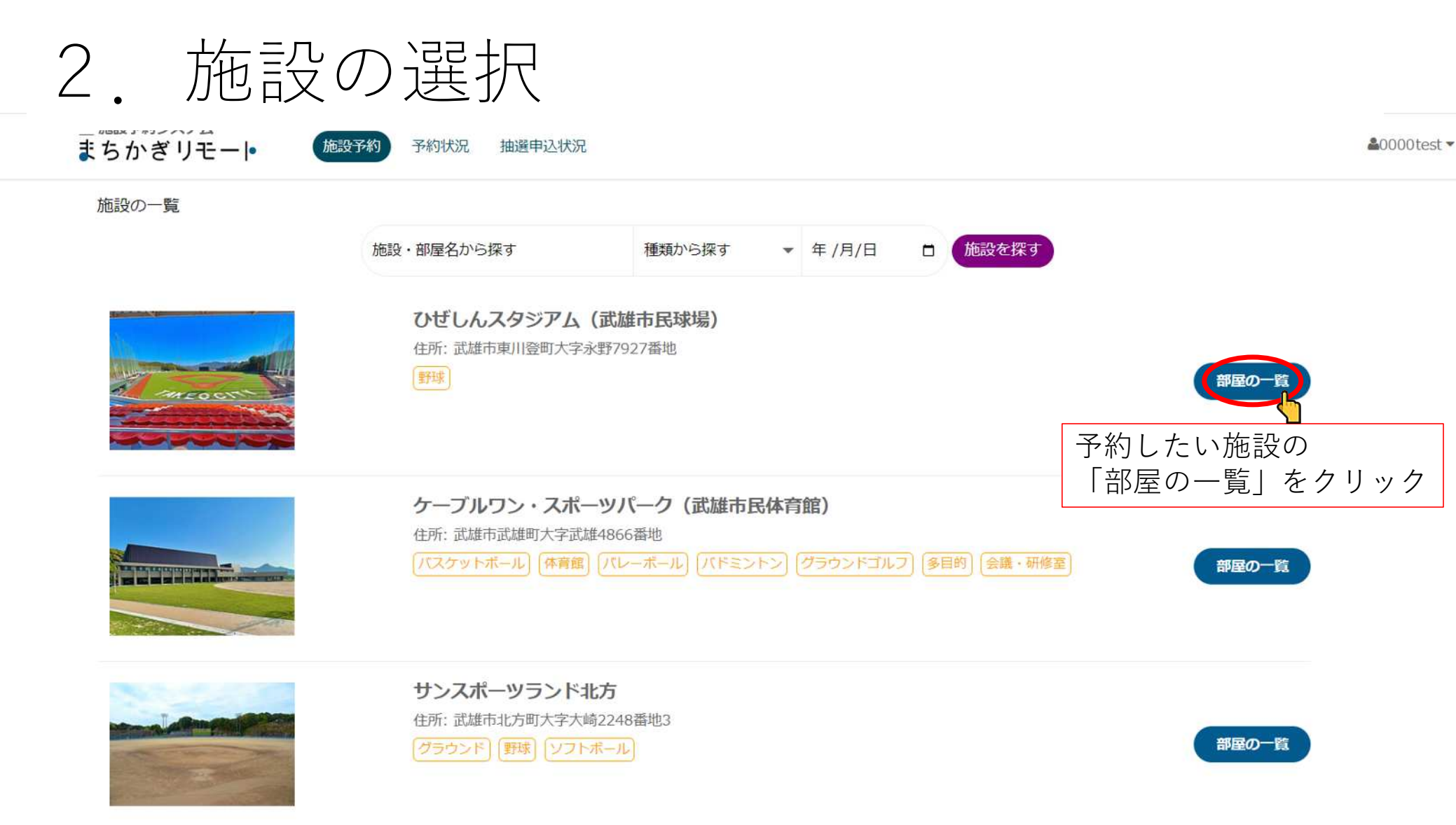

北方グラウンド

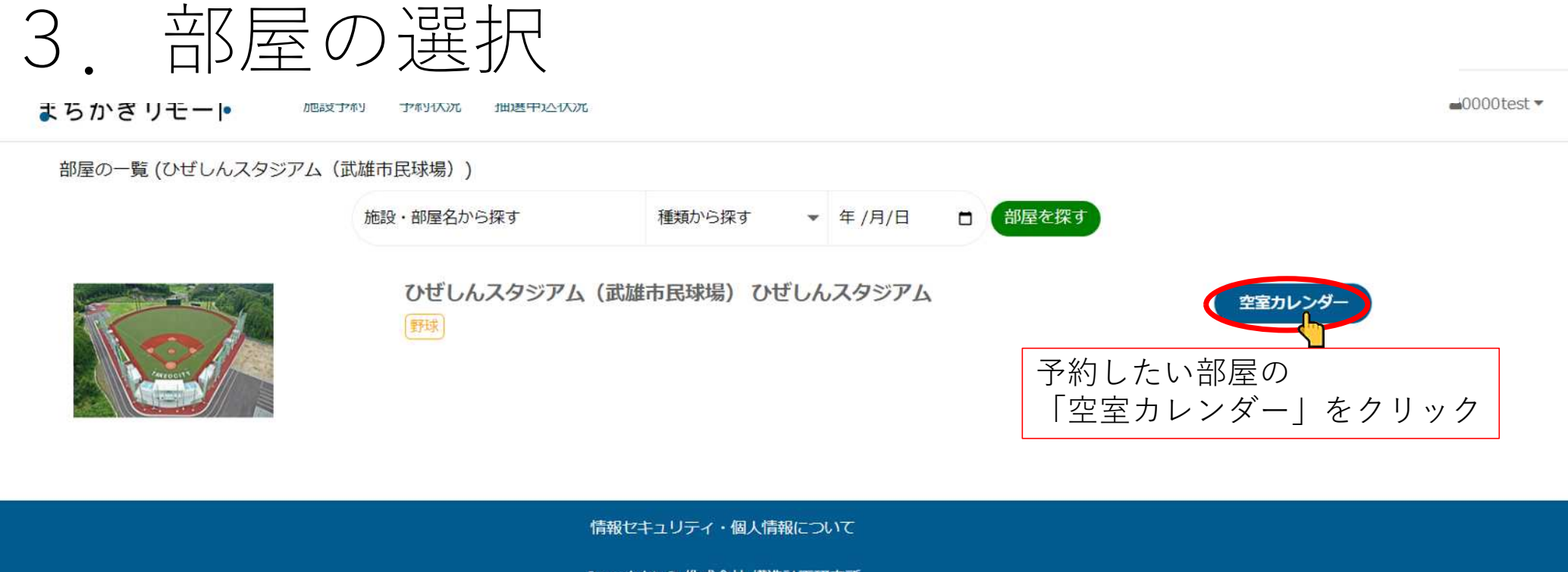

Copyright © 株式会社 構造計画研究所 Ver.2409 (build 54288dc)

# 4. 申請内容の選択

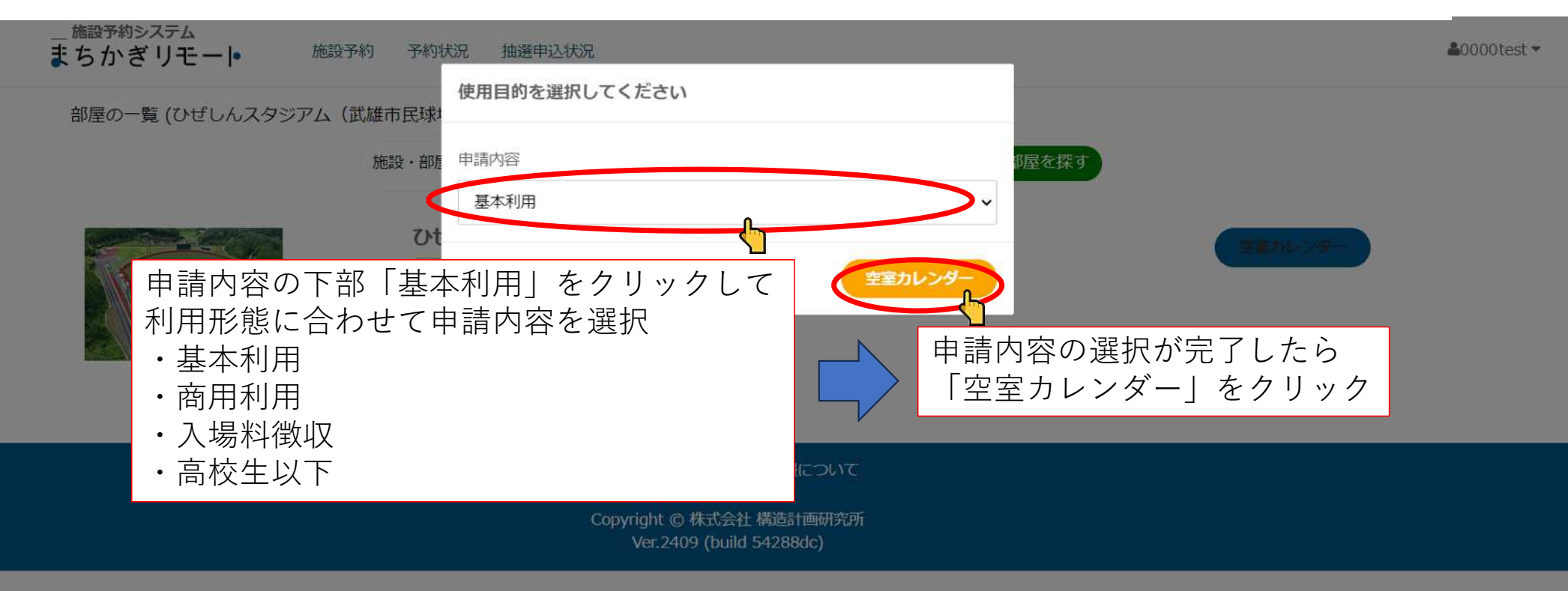

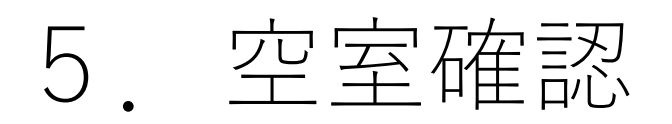

#### ※単位時間あたりの料金を表示しています。申請するときに利用時間を指定できます。

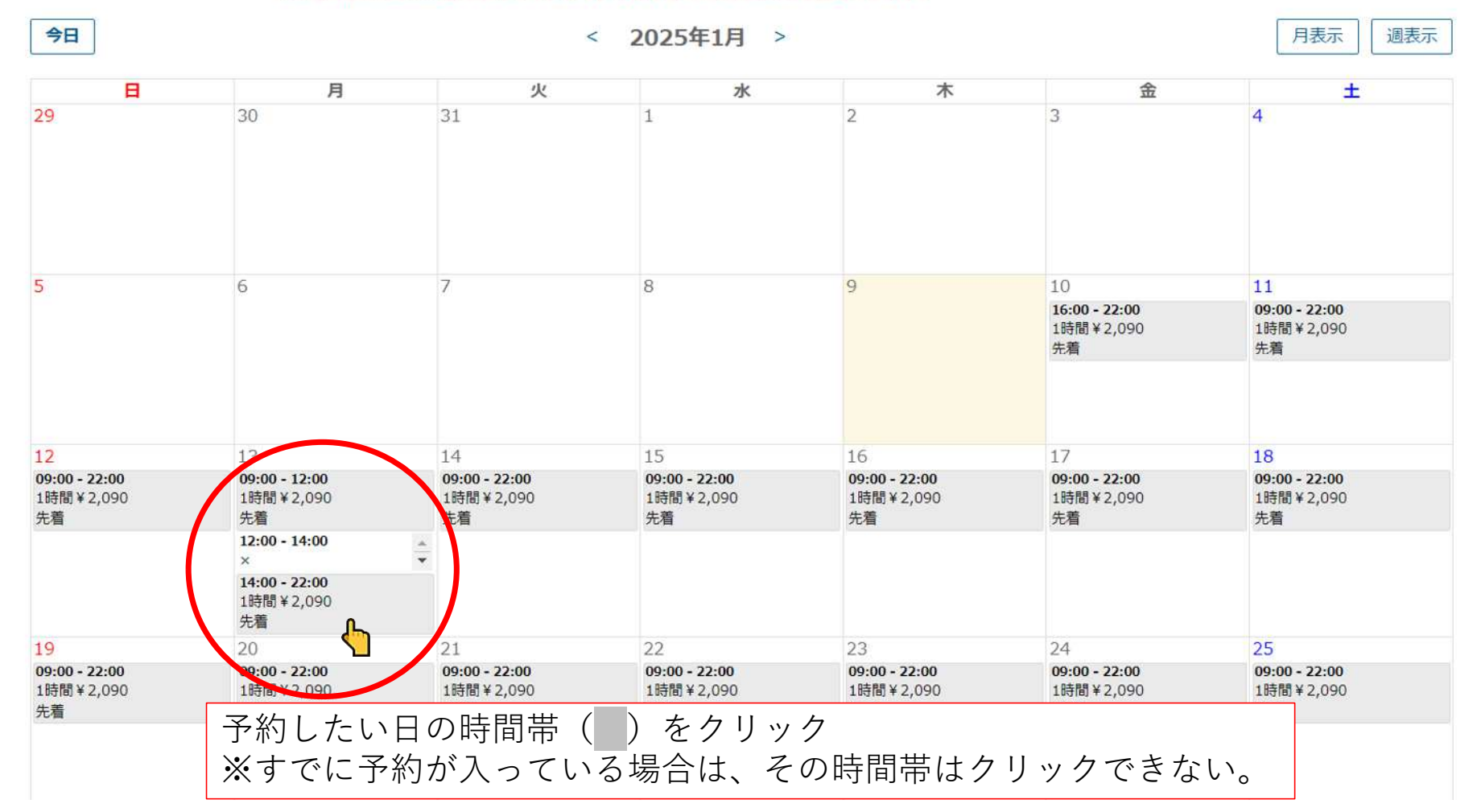

# 6. 申請内容の記入

利用者 0000test

部屋 ひぜしんスタジアム (武雄市民球場) ひぜしんスタジアム

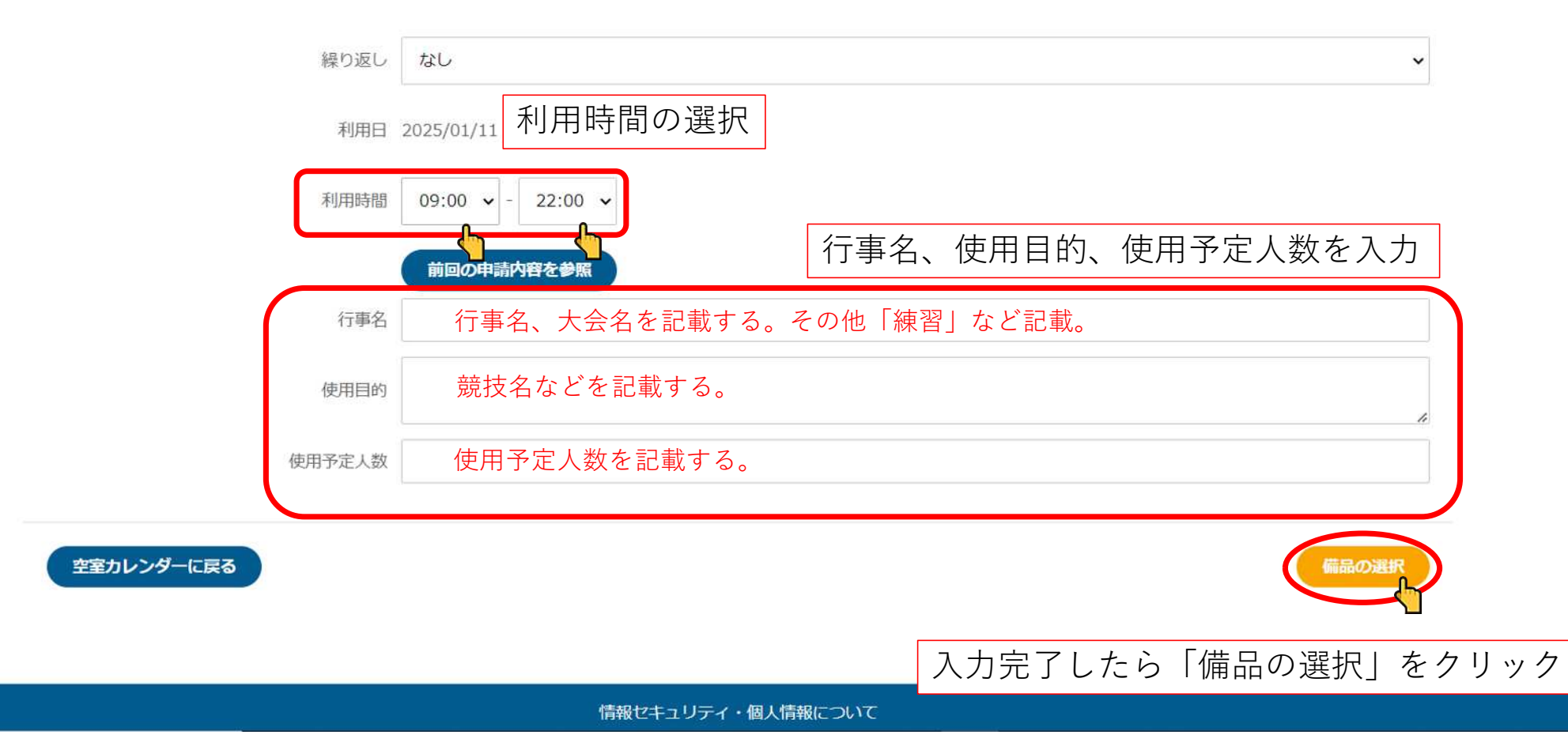

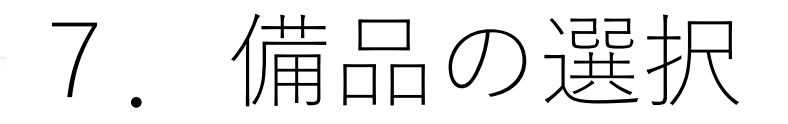

### 備品の選択

| 部屋   | ひぜしんスタジアム(武雄          | (市民球場) | 0場) ひぜしんスタジア |     |          | 利用される備品の数量を記入し、<br>利用時間を選択。 |      |         |         |       |
|------|-----------------------|--------|--------------|-----|----------|-----------------------------|------|---------|---------|-------|
| 利用時間 | 2025/01/11 09:00 - 1  | 0:00   |              |     |          |                             |      |         |         |       |
|      | 設備・備品名                | 備品種別   | 在庫数          | 上限数 | 料金       | ※空調<br>**=                  | ■や照明 | まヨューヨ   | される場    | 合もたい。 |
|      | 夜間照明                  | 付帯設備   | 1            | 1   | 1時<br>り  |                             |      | を記入し    | 小田时间    | を迭択   |
|      | スコアボード+音響             | 付带設備   | 1            | 1   | 1時間<br>り | 間あた<br>¥23                  | 0    | 09:00 ~ | 10:00 🗸 |       |
|      | ピッチングマシン(硬<br>式用・3輪式) | 付帯設備   | 1            | 1   | 1時間<br>り | 間あた<br>¥25                  | 0    | 09:00   | 10:00   | J     |
|      | ピッチングマシン(硬<br>式用・2輪式) | 付帯設備   | 1            | 1   | 1時間<br>り | 間あた ¥20                     | 0    | 09:00 ~ | 10:00 ~ | J     |
|      | ピッチングマシン(軟<br>式用・2輪式) | 付帯設備   | 1            | 1   | 1時間<br>り | 間あた<br>¥20                  | 0    | 09:00 ~ | 10:00 🗸 |       |
|      | バッティングゲージ             | 付帯設備   | 1            | 1   | 1時間<br>り | 間あた<br>¥10                  | 0    | 09:00 🗸 | 10:00 🗸 |       |

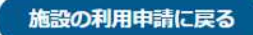

入力完了したら「支払い方法選択」をクリック

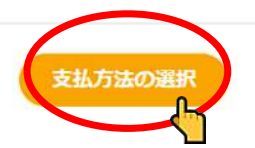

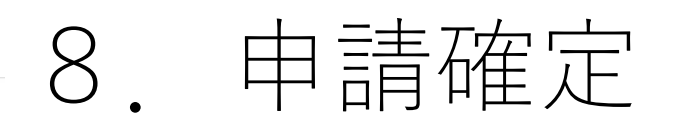

部屋 ひぜしんスタジアム(武雄市民球場) ひぜしんスタジアム

利用時間 2025/01/11 09:00 - 10:00

支払い方法選択 ※利用開始時間までに支払われない場合は、自動的にキャンセルとなります。

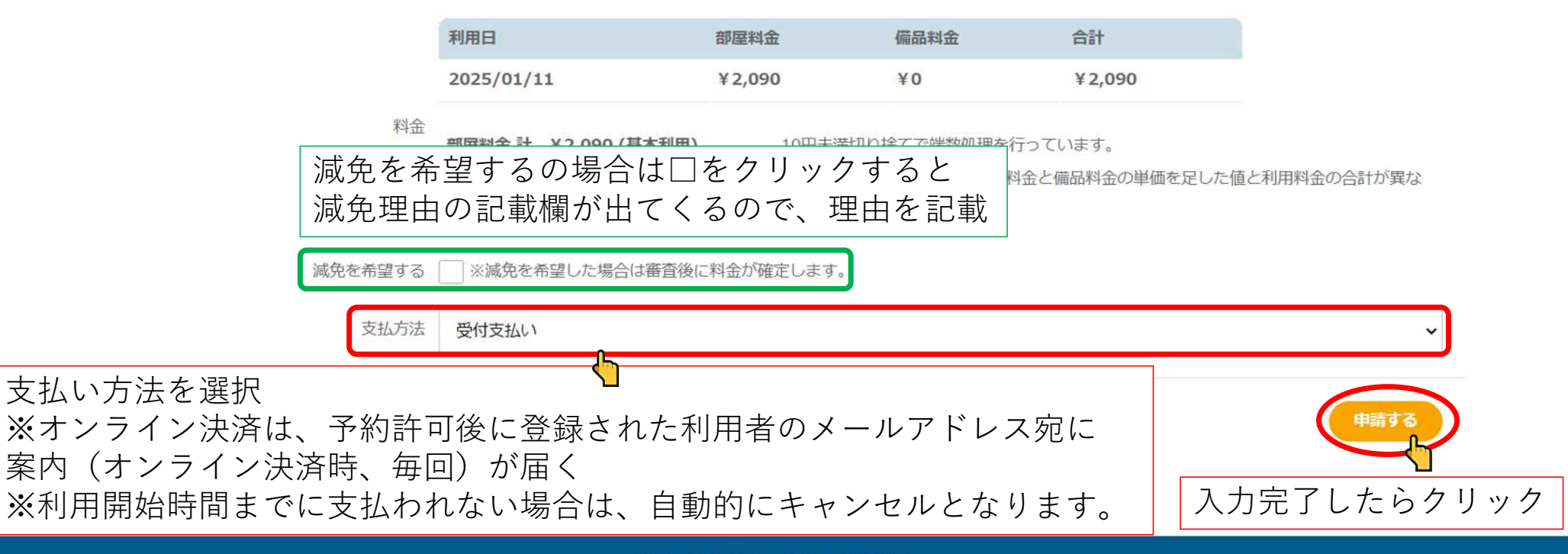

情報セキュリティ・個人情報について